## Adding an Academic Program to an Individual Student

1. Search for the student who needs the program added

PATH: Student Information > Academic Planning > Programs tab

- 2. Select New
- 3. Select the Program: <u>SCUSD Grad Requirements</u> with a Start Date
- 4. Save

Start date should be the same as the student's current Enrollment Start Date

| Index               | Search            | - <b>-</b> |                          |                                    |          |                                       |          |                      |      |  |  |
|---------------------|-------------------|------------|--------------------------|------------------------------------|----------|---------------------------------------|----------|----------------------|------|--|--|
| thonda Rode         |                   | Ê P        | Programs                 | Progress                           | Cours    | e Plan                                |          | , oracoa , roadorrij | -    |  |  |
| ttendance Report    |                   |            |                          |                                    |          |                                       | non en   |                      |      |  |  |
| emographics Report  |                   |            | Save                     | × Delete                           | + New    | 2 Docur                               | ments    |                      |      |  |  |
| Student Information |                   |            | Academic Program Editor  |                                    |          | Start Date End Date Program Type Flag |          |                      |      |  |  |
| General             |                   |            | riogram                  |                                    |          | otart bate                            | End Date | r togram type        | ring |  |  |
| counselin           | ng                | =          |                          |                                    |          |                                       |          |                      |      |  |  |
| Academic P          | Academic Planning |            |                          |                                    |          |                                       |          |                      |      |  |  |
| 504 Accomm          | modations Plan    |            | Graduation               | Drogram Detail                     |          |                                       |          |                      |      |  |  |
| Program F           | Participation     |            | Program                  | riogram Detail                     |          |                                       |          |                      |      |  |  |
| ► Health            |                   |            |                          |                                    |          | R                                     |          |                      |      |  |  |
| Medicaid            |                   |            | SCUSD AR 1<br>SCUSD AR 2 | Grad Requiremen<br>Grad Requiremen | ts<br>ts | - \{                                  |          |                      |      |  |  |
| ▶ PLP               |                   |            | SCUSD Grad               | Requirements                       | <b></b>  |                                       |          |                      |      |  |  |
| ▶ Response          | e to Intervention |            |                          |                                    |          |                                       |          |                      |      |  |  |
| - Charial E         | a                 |            |                          |                                    |          |                                       |          |                      |      |  |  |